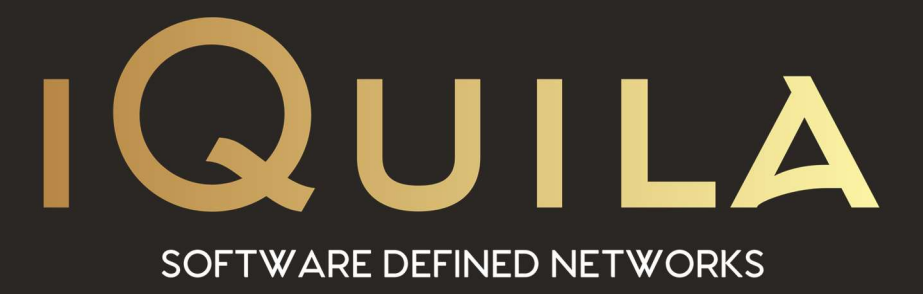

# iQuila Cloud

## **Windows Manager for Linux**

IQ22064r3

This Document Applies to:

iQuila Cloud

www.iQuila.com

## iQuila Bridge Cloud Setup for Windows

The iQuila Bridge Cloud software is an advanced AI-driven application that can bridge your entire network to the iQuila Cloud Layer2 virtual switch, this advanced software can be used in several different scenarios. This document will provide instructions on installing and setting up the Bridge software, you will be required to have a good understanding of Layer 2 networking.

Please use this software with great caution, incorrect use of this software could expose your network or cause your network to lock-up.

(Please take care not to cause a Layer 2 loop).

Once you have installed the Linux bridging software, please install the iQuila Windows manager as set out below.

1. Install the iQuila Manager software by launching the application.

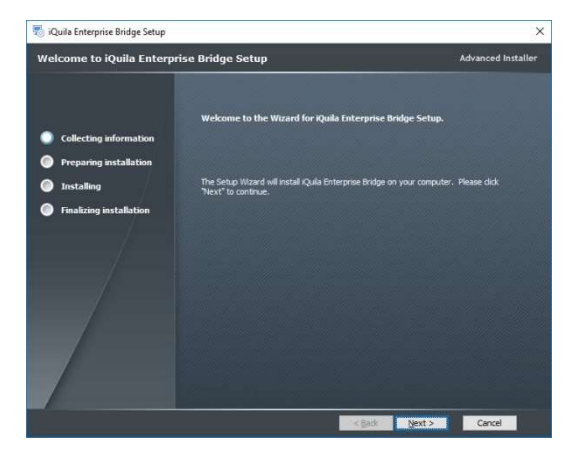

2. Accept the License Agreement.

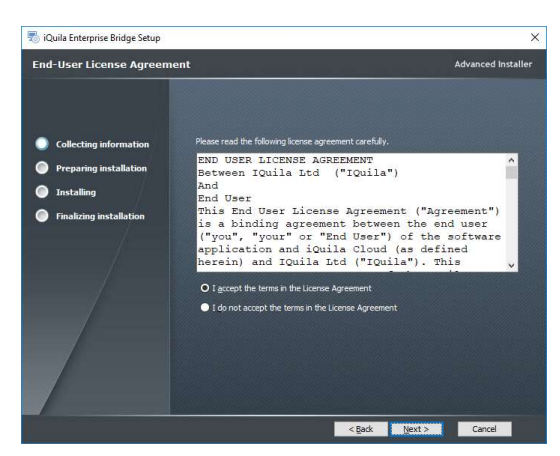

3. You may change the install path of the application, but we would recommend this is left to the default path.

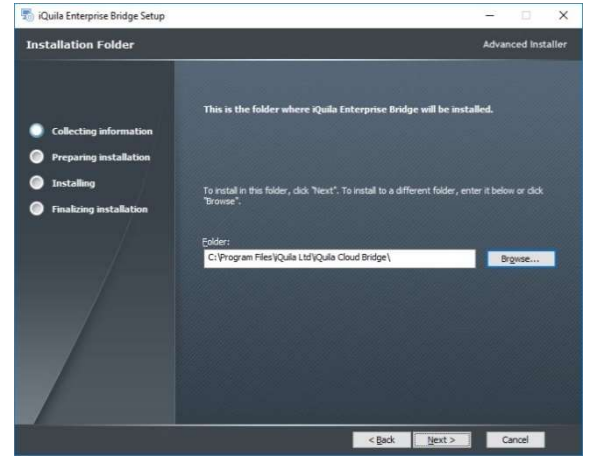

4. Once the wizard is ready, proceed with the install.

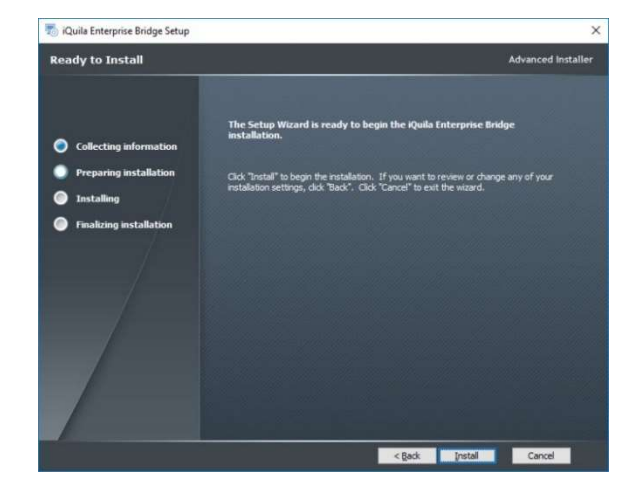

- 5. When the install has finished, launch the iQuila Bridge application by clicking on the bridge icon placed on your desktop.
- 6. This will launch the iQuila VEN Manager.

Select the Option Add Bridge

|   | Comp  | Operation Mode | Hostname | VEN Server    | nnection Name |
|---|-------|----------------|----------|---------------|---------------|
|   |       |                |          |               |               |
| 1 |       |                |          |               |               |
|   | Manag | idge           | Add Brid | selete Bridge | About         |

7. You will now create and save a connection to your Linux server running iQuila Bridge.

**Connection name** = Enter a Name for your connection.

**Under Host Name** = Enter the Hostname or IP address of the Linux server you install the Linux bridging software.

| in the second second se | Vanager                                                                                    | Proxy Server as Relay:                              |
|----------------------------------------------------------------------------------------------------|--------------------------------------------------------------------------------------------|-----------------------------------------------------|
| Connection Name:                                                                                                    | New VEN Connection                                                                         | You can connect to a VEN Server via a proxy server. |
|                                                                                                    |                                                                                            | Operation (No Proxy)     Operation (No Proxy)       |
| Destination VEN Serv                                                                                                    | en                                                                                         | Connect via HITP Proxy Server                       |
| Specify the and the Vin                                                                                                    | host name or IP address, and the port number<br>tual Switch on the destination VEN Server. | Proxy Server Setting                                |
| Host Name:                                                                                                    |                                                                                            |                                                     |
|                                                                                                    | Connect to Localhost                                                                       |                                                     |
| Port Number:                                                                                                    | 443 V (TCP Port)                                                                           |                                                     |
| Server Admin                                                                                                    | Mode O Virtual Switch Admin Mode                                                           |                                                     |
| Ortual Switch Name: [                                                                                                    |                                                                                            |                                                     |
| R Please enter t                                                                                                    | he password to connect administration mode.                                                |                                                     |
| Password:                                                                                                    |                                                                                            |                                                     |
|                                                                                                    |                                                                                            |                                                     |

**Port Number** = Enter the Port 5555 unless you have configured a different port.

Password = if you have never logged on to this server please leave the password section blank.

If a Proxy server is between you and the iQuila Linux server then please Specify your proxy settings

Select OK to Save and exit.

8. You will now see your entry in the Connection Manager window, select the entry, and select Manage.

| SOFTWARED          | DEFINED NETWORKS                  |                                                                    |
|--------------------|-----------------------------------|--------------------------------------------------------------------|
| EN Server Hostname | Operation Mode                    | Company Na                                                         |
| 12.168.1.10        | Entire VPN Server                 |                                                                    |
|                    |                                   | >                                                                  |
|                    | IN Server Hostname<br>12.168.1.10 | EN Server Hostname Operation Mode<br>22.168.1.10 Entire VPN Server |

9. Select the Manage button. A password window will appear, the default password is blank, so leave the password section blank and press OK.

| Enter Use <u>r</u> Info: |                                        |
|--------------------------|----------------------------------------|
| Auth Type:               | Password for Administration Con $\sim$ |
| User <u>N</u> ame:       | Administrator                          |
| Password:                |                                        |
|                          |                                        |

10. The system will ask you to create a new password. Enter a new password in the password box and click OK.

| Change the adr<br>password and c | ninistrator pa<br>lick OK. | assword of the se | rver localhost. | Enter the ne |
|----------------------------------|----------------------------|-------------------|-----------------|--------------|
| New Parsword                     |                            |                   |                 | -            |
| New Password:                    | <u>L</u> .                 |                   |                 |              |
|                                  |                            |                   |                 |              |
| Confirm Password:                |                            |                   |                 |              |

- 11. You will be prompted with a statement asking you to confirm that you have had training and understand how Layer 2 networking works. If you understand Layer 2 networking, please proceed. Alternatively, please contact iQuila Support.
- 12. A confirmation box will show asking confirmation to start the network driver. To proceed, select YES. Once the network has been selected, and the driver started, the driver runs as a service under services. The network driver is a Kennel mode driver, so will automatically start as Windows is booting.
- 13. The next step is to enter your iQuila Cloud account details. Select Cloud Account setup and you will be prompted to fill in the following information.

**Setting name** = Enter your Cloud Device Name **Host Name** = This is the Hostname of the iQuila Cloud conver you are connecting to This will be shown in the

server you are connecting to. This will be shown in the email that was sent when you created your device on the iQuila Portal.

**Port Number** = Please leave this as 443 unless directed otherwise by iQuila support.

**Username** = Enter the iQuila Cloud device name you created.

**Password** = Enter the password you created for the Bridge device.

**Proxy setting** = If you are connecting via a Proxy server, please enter the correct Proxy information.

|                                                                       | re the VEN Connection Setting for VEN Server.                                                                                                    |
|-----------------------------------------------------------------------|----------------------------------------------------------------------------------------------------|
| 2                                                                     |                                                                                                    |
| Setting Name:                                                         | HoneBridge@switch1                                                                                                    |
| estination VEN Sen                                                    | ven                                                                                                    |
| Specify the and the Vir                                               | host name or IP address, and the port number<br>rtual Switch on the destination VEN Server.                                                              |
| Host Name:                                                            | Server Location                                                                                                    |
| Port Number:                                                          | 443 V Disable NAT-T                                                                                                    |
| Virtual Switch Name:                                                  | Switch1 ~                                                                                                    |
| an Ardhantination (                                                   | Callian.                                                                                                    |
| Set the user :                                                        | authentication information that is required when                                                                                                    |
| connecting to                                                         | o the VEN Server.                                                                                                    |
| Auth Type:                                                            | Standard Password Authentication $\qquad \lor$                                                                                                    |
| User Name:                                                            | HoneBridge                                                                                                    |
| Password:                                                             |                                                                                                    |
|                                                                       |                                                                                                    |
| rogy Server as Rela<br>You can co<br>Proxy Type:                      | y:<br>nnect to a VEN Server via a proxy server.<br>@ Direct TCP/IP Connection (No Proxy)<br>(Connect via VITTP Droxy Server                              |
| ro <u>x</u> y Server as Rela<br>You can co<br>Proxy <u>T</u> ype:     | x<br>met to a VEN Sener via a proxy sener.<br>@ Direct TCP/IP Connection (No Proxy)<br>O connect via VIIP Proxy Sener<br>O connect via SQCIS Proxy Sener |
| rogy Server as Rela<br>You can co<br>Proxy Type:                      | X<br>meet to a VEN Sener via a proxy sener.<br>@ Direct TCM/P Connection (hio Proxy)<br>Connect via SUCIS Proxy Sener<br>Picory Sener Setting            |
| rogy Server as Rela<br>You can co<br>Proxy Jype:<br>Cascade Connectio | y:<br>@ Direct TCP/IP Connection (No Provy)<br>Connect val NUP Provy Server<br>O Connect val SQCKS Provy Server<br>Provy Server Setting<br>n Setting     |
| roxy Server as Rela<br>You can co<br>Proxy Type:<br>Cascade Connectio | X monet to a VEN Server via a proxy server.                                                                                                    |

14. Click OK. A connection window will be displayed showing the status of the connection to the iQuila Cloud server. If the server is showing connected, click Exit. If the service is showing an error, please edit the connection details with the correct details and retry.

| Cascade Connec<br>either local or re<br>Before Using Ca<br>Cascadi<br>incorreu<br>please | tion can make a layer-2 Ethernet-level link<br>imote VEN Server.<br>scade Connection<br>e Connection creates a Layer 2 Bridge bet<br>thy configured, an infinity loop could inad<br>design the network topology with care. | is between this Virtual Switch and<br>ween multiple Virtual Switches. Bu<br>vertently be created. When using | other Virtual Switch which is<br>it if the connection is<br>a Cascade Connection functio | located on   |
|------------------------------------------------------------------------------------------|----------------------------------------------------------------------------------------------------|----------------------------------------------------------------------------------------------------|------------------------------------------------------------------------------------------|--------------|
| Setting Name                                                                             | Status                                                                                                    | Established at                                                                                               | Destination VEN Server                                                                   | Virtual Swit |
| 🐜 HoneBridge@swi                                                                         | Error 1: Connection to the server faile                                                                                                    | (None)                                                                                                    | Server Location                                                                          |              |
|                                                                                          |                                                                                                    |                                                                                                    |                                                                                          |              |
| <                                                                                        |                                                                                                    |                                                                                                    |                                                                                          |              |
|                                                                                          |                                                                                                    |                                                                                                    |                                                                                          |              |

15. Select the dropdown and select the Network adaptor you would like to Bridge. (All traffic that is located on this network adaptor will be bridged.)

Once selected, click Close. This will now bridge your network to the iQuila Cloud switch.

|        | iQuila Bridge Wizard                                         |        |
|--------|--------------------------------------------------------------|--------|
| Step 1 |                                                              |        |
|        | Enter Your iQuila Cloud Bridge Account Details               |        |
|        | Cloud Account Setup                                          |        |
| iten 2 |                                                              |        |
|        | Select The Network Card to Bridge to the iQuila Cloud        |        |
|        | Ethernet [VMware vmxnet3 virtual network device (ID=41557110 | 28)] ~ |
|        |                                                              |        |

- 16. Viewing Active Sessions on the **network.** To view Active Sessions on the network, select the iQuila Cloud settings button.
- 17. Click on the Active Sessions button.

| iQuita Lay | erz bridge   |          |    |               |         |
|------------|--------------|----------|----|---------------|---------|
| 200        | iQuila Cloud | Settings | 44 | Bridge Your N | letwork |
|            |              |          |    |               |         |
|            |              |          |    |               |         |

|             | iQuila Cloud Account Setting |
|-------------|------------------------------|
|             | Active Sessions              |
| ÷<br>t<br>t | Enable NAT                   |

18. The Sessions Manager window will be displayed. This will show all active sessions on the remote network and local bridge.

| rion Ferme           | VLAN ID | Lonor    | Los: Name   | Source Horn Barry | TOP COTT.    | Tande Geter | Tamle Room   |  |
|----------------------|---------|----------|-------------|-------------------|--------------|-------------|--------------|--|
| SOLDCAUPIOGE1        | 1       | LICE SE. | Loca gridge | Emernet 9: dpe    | 140/10       | 1712664,690 | 1046046      |  |
|                      |         |          |             |                   |              |             |              |  |
|                      |         |          |             |                   |              |             |              |  |
|                      |         |          |             |                   |              |             |              |  |
|                      |         |          |             |                   |              |             |              |  |
|                      |         |          |             |                   |              |             |              |  |
|                      |         |          |             |                   |              |             |              |  |
|                      |         |          |             |                   |              |             |              |  |
|                      |         |          |             |                   |              |             |              |  |
|                      |         |          |             |                   |              |             |              |  |
|                      |         |          |             |                   |              |             |              |  |
|                      |         |          |             |                   |              |             |              |  |
|                      |         |          |             |                   |              |             |              |  |
| eations for Secsions |         |          |             |                   |              |             |              |  |
| Session/edomatico    | Iscored |          | Artest      | Mark Teste of Sev | reno Sersion | Enterine    | thed Seculos |  |

19. By selecting the Local Bridge entry, then selecting the MAC table of selected sessions, a display of all MAC addresses on the local bridge will be shown.

| Septidin Market         Vertrik         Vertrik         Vertrik         Classical         Diputation         Diputation </th <th>Coursian Name</th> <th>MANUE</th> <th>MAC Address</th> <th>Constant at</th> <th>Designation of</th> <th>Location</th> | Coursian Name     | MANUE    | MAC Address       | Constant at         | Designation of      | Location         |
|----------------------------------------------------------------------------------------------------|-------------------|----------|-------------------|---------------------|---------------------|------------------|
| BiblockallmDE-1         -0014943-31-31-91         20201-130106651         20201-13010651         -001401-51           BiblockallmDE-1         -001494-54-62         20201-130106691         20201-13010669         20201-13010669         20201-13010669         20201-13010669         20201-13010669         20201-13010669         20201-13010669         20201-13010669         20201-13010669         20201-13010669         20201-13010669         20201-13010669         20201-13010669         20201-13010669         20201-13010669         20201-13010669         20201-13010669         20201-13010669         20201-13010669         20201-13010669         20201-13010669         20201-13010669         20201-13010669         20201-13010669         20201-13010669         20201-13010669         20201-13010669         20201-13010669         20201-13010669         20201-13010669         20201-13010669         20201-13010669         20201-13010669         20201-13010669         20201-13010669         20201-13010669         20201-13010669         20201-13010669         20201-13010669         20201-13010669         20201-13010669         20201-13010669         20201-13010669         20201-13010669         20201-13010669         20201-13010669         20201-13010669         20201-13010669         20201-13010669         20201-13010669         20201-13010669         20201-13010669         20201-13010669         20201-13010669         20201-1301069                                                          | session Name      | VLAN ID  | MAC Address       | Created at          | updated at          | Location         |
| BIDLOCABIDDE-1         -         004564.84-66.45         2001130 106649         2001130 211032         On Youlan Fett           BIDLOCABIDDE-1         -         004394.84-66.45         2001130 106649         2001130 211032         On Youlan Fett           BIDLOCABIDDE-1         -         001494.84-16.42         2001130 106649         2001130 211032         On Youlan Fett           BIDLOCABIDDE-1         -         00149.84-16.42         2001130 106649         2001130 100649         2001130 211032         On Youlan Fett           BIDLOCABIDDE-1         -         00149.84-16.42         2001130 106649         2001130 211032         On Youlan Fett           BIDLOCABIDDE-1         -         00149.34-16.31         2001130 106649         2001130 211032         On Youlan Fett           BIDLOCABIDDE-1         -         00149.34-16.31         2001130 106649         2001130 211032         On Youlan Fett           BIDLOCABIDDE-1         -         00149.71-22.549         2001130 106649         2001130 211032         On Youlan Fett           BIDLOCABIDDE-1         -         00149.71-22.549         2001130 106649         2001130 211032         On Youlan Fett           BIDLOCABIDDE-1         -         00149.71-22.549         2001130 106649         2001130 211032         On Youlan Fett           BIDLO                                                                                                    | SID-LOCALBRIDGE-1 | -        | 00-15-65-31-3F-19 | 2020-11-30 18:06:51 | 2020-11-30 21:10:31 | On 'iQuila-Test  |
| Biblicockallio06-1         -         44-0-7 26-01-3-06         200-11-30 106649         200-11-30 211052         On 'Quilar Fett'           Biblicockallio06-1         -         64-05-97 47-13-02         200-11-30 106649         200-11-30 211052         On 'Quilar Fett'           Biblicockallio06-1         -         64-55-97 47-13-02         200-11-30 106649         200-11-30 211052         On 'Quilar Fett'           Biblicockallio06-1         -         64-55-97 47-13-02         200-11-30 106649         200-11-30 211052         On 'Quilar Fett'           Biblicockallio06-1         -         On 54-36-47-11-02         200-11-30 106649         200-11-30 211052         On 'Quilar Fett'           Biblicockallio06-1         -         On 54-36-47-12-28-28         200-11-30 106649         200-11-30 211052         On 'Quilar Fett'           Biblicockallio06-1         -         On 54-56-17-02         200-11-30 106649         200-11-30 211052         On 'Quilar Fett'           Biblicockallio06-1         -         On 54-56-17-02         200-11-30 106649         200-11-30 211052         On 'Quilar Fett'           Biblicockallio06-1         -         On 54-56-17-02         200-11-30 106649         200-11-30 211052         On 'Quilar Fett'           Biblicockallio06-1         -         On 54-56-17-02         200-11-30 106649         200-11-30                                                                                                    | SID-LOCALBRIDGE-1 |          | 00-50-56-8F-62-6C | 2020-11-30 18:06:49 | 2020-11-30 21:10:32 | On 'iQuila-Test  |
| B)L-LCCALBIDDE-1         -         00-19-98-94-16-42         2020-11-30 106464         2020-11-30 211032         On 'Qui-16-16           B)L-LCCALBIDDE-1         -         00-36-98-94-16-42         2020-11-30 106464         2020-11-30 211032         On 'Qui-16-81           B)L-LCCALBIDDE-1         -         00-36-94-94-16-48         2020-11-30 106464         2020-11-30 211032         On 'Qui-16-81           B)L-LCCALBIDDE-1         -         00-36-94-94-16-48         2020-11-30 106464         2020-11-30 211032         On 'Qui-16-81           B)L-LCCALBIDDE-1         -         00-46-94-94-16-48         2020-11-30 106464         2020-11-30 211032         On 'Qui-16-81           B)L-LCCALBIDDE-1         -         00-46-97-12-25-94         2020-11-30 106644         2020-11-30 211032         On 'Qui-16-81           B)L-LCCALBIDDE-1         -         00-46-97-12-25-94         2020-11-30 106644         2021-130 211032         On 'Qui-16-81           B)L-LCCALBIDDE-1         -         00-46-97-42-25-92         2020-11-30 106649         2020-11-30 211032         On 'Qui-16-81           B)L-LCCALBIDDE-1         -         00-46-97-42-25-92         2020-11-30 106649         2020-11-30 211032         On 'Qui-16-81           B)L-LCCALBIDDE-1         -         00-46-94-48-47-42         2020-11-30 106649         2020-11-30 211032                                                                                                    | SID-LOCALBRIDGE-1 | -        | 48-4D-7E-D8-3A-DE | 2020-11-30 18:06:49 | 2020-11-30 21:10:32 | On 'iQuila-Test  |
| BibLockAlBIDGE1         -         68-85-97-415-C2         2020-11-30 106649         2020-11-30 211052         On 'Quil-Intel'           BibLockAlBIDGE1         -         00-35-84-71-62         2020-11-30 106649         2020-11-30 211052         On 'Quil-Intel'           BibLockAlBIDGE1         -         00-35-84-71-62         2020-11-30 106649         2020-11-30 211052         On 'Quil-Intel'           BibLockAlBIDGE1         -         00-46-97-32-83-81         2020-11-30 106649         2021-130 211052         On 'Quil-Intel'           BibLockAlBIDGE1         -         00-46-97-32-85-81         2020-11-30 106649         2021-130 211052         On 'Quil-Intel'           BibLockAlBIDGE1         -         00-46-97-12-25-98         2020-11-30 106649         2021-130 211052         On 'Quil-Intel'           BibLockAlBIDGE1         -         00-46-97-12-25-98         2020-11-30 106649         2021-130 211052         On 'Quil-Intel'           BibLockAlBIDGE1         -         00-46-97-12-25-98         2020-11-30 106649         2021-130 211052         On 'Quil-Intel'           BibLockAlBIDGE1         -         00-46-97-12-25-98         2020-11-30 106649         2021-130 211052         On 'Quil-Intel'           BibLockAlBIDGE1         -         00-46-96-45-26         2021-130 106649         2021-130 211052         On 'Quil-Int                                                                                                    | SID-LOCALBRIDGE-1 | 6        | 00-19-99-FA-18-42 | 2020-11-30 18:06:49 | 2020-11-30 21:10:32 | On 'iQuila-Test  |
| BI-LOCALBIDIDE-1         -         00-459-48-471-68         2020-11-30 106649         2020-11-30 211032         On 'Quil-Field's           BI-LOCALBIDIDE-1         -         00-10-73-26-28-31         2020-11-30 211031         On 'Quil-Field's           BI-LOCALBIDIDE-1         -         C2-68-170-28-48-32         2020-11-30 106649         2020-11-30 211031         On 'Quil-Field's           BI-LOCALBIDIDE-1         -         C2-68-170-48-48-22         2020-11-30 106649         2020-11-30 110649         2020-11-30 106649         2020-11-30 106649         2020-11-30 106649         2020-11-30 106649         2020-11-30 106649         2020-11-30 106649         2020-11-30 106649         2020-11-30 106649         2020-11-30 106649         2020-11-30 106649         2020-11-30 106649         2020-11-30 106649         2020-11-30 106649         2020-11-30 106649         2020-11-30 106649         2020-11-30 106649         2020-11-30 106649         2020-11-30 106649         2020-11-30 106649         2020-11-30 106649         2020-11-30 106649         2020-11-30 106649         2020-11-30 106649         2020-11-30 106649         2020-11-30 106649         2020-11-30 106649         2020-11-30 106649         2020-11-30 106649         2020-11-30 106649         2020-11-30 106649         2020-11-30 106649         2020-11-30 106649         2020-11-30 106649         2020-11-30 106649         2020-11-30 106649         2020-11-30 106649         2020-1                                                   | SID-LOCALBRIDGE-1 |          | 68-85-99-74-13-CE | 2020-11-30 18:06:49 | 2020-11-30 21:10:32 | On 'iQuila-Test  |
| BIOLOCABIDIDE-1         -         00-10-73-58-28-31         2020-11-30 106649         2020-11-30 217922         On (Dalla Fett<br>BIOLOCABIDIDE-1           BIOLOCABIDIDE-1         -         0.04-88-70 44-88-28         2020-11-30 106649         2020-11-30 217922         On (Dalla Fett<br>BIOLOCABIDIDE-1           BIOLOCABIDIDE-1         -         0.04-88-71 42-58-88         2020-11-30 106649         2020-11-30 217632         On (Dalla Fett<br>BIOLOCABIDIDE-1         -         0.04-89-71 42-58-9         2020-11-30 106649         2020-11-30 217632         On (Dalla Fett<br>BIOLOCABIDIDE-1         -         0.04-89-71 42-59         2020-11-30 106649         2020-11-30 217632         On (Dalla Fett<br>BIOLOCABIDIDE-1         -         0.04-89-71 42-59         2020-11-30 106649         2020-11-30 217632         On (Dalla Fett<br>BIOLOCABIDIDE-1         -         0.04-89-71 42-59         2020-11-30 106649         2020-11-30 217632         On (Dalla Fett<br>BIOLOCABIDIDE-1         -         0.04-89-71 42-59         2020-11-30 106649         2020-11-30 217632         On (Dalla Fett<br>BIOLOCABIDIDE-1         -         0.04-89-71 42-59         2020-11-30 106649         2020-11-30 217632         On (Dalla Fett<br>BIOLOCABIDIDE-1         -         0.04-89-71 42-59         2020-11-30 106649         2020-11-30 217632         On (Dalla Fett<br>BIOLOCABIDIDE-1         -         204-49-71 42-59         2020-11-30 106649         2020-11-30 106649         2020-11-30 106649         2020-11-30    | SID-LOCALBRIDGE-1 | -        | 00-50-56-8F-1C-BB | 2020-11-30 18:06:49 | 2020-11-30 21:10:32 | On 'iQuila-Test  |
| BILLOLCALBRIDE-1         C 64-70 0A48-32         2020-11-30 126777         2020-11-30 126777           BILLOLCALBRIDE-1         O FILLO 44-71 2A54         2020-11-30 126649         2021-11-30 126649         2021-11-30 126649         2021-11-30 126649         2021-11-30 126649         2021-11-30 126649         2021-11-30 126649         2021-11-30 126649         2021-11-30 126649         2021-11-30 126649         2021-11-30 126649         2021-11-30 126649         2021-11-30 126649         2021-11-30 126649         2021-11-30 126649         2021-11-30 126649         2021-11-30 126649         2021-11-30 126649         2021-11-30 126649         2021-11-30 126649         2021-11-30 126649         2021-11-30 126649         2021-11-30 126649         2021-11-30 126649         2021-11-30 126649         2021-11-30 126649         2021-11-30 126649         2021-11-30 126649         2021-11-30 126649         2021-11-30 126649         2021-11-30 126649         2021-11-30 126649         2021-11-30 126649         2021-11-30 126649         2021-11-30 126649         2021-11-30 126649         2021-11-30 126649         2021-11-30 126649         2021-11-30 126649         2021-11-30 126649         2021-11-30 126649         2021-11-30 126649         2021-11-30 126649         2021-11-30 126649         2021-11-30 126649         2021-11-30 126649         2021-11-30 126649         2021-11-30 126649         2021-11-30 126649         2021-11-30 126649         2021-11-30 126649         2021-11-30 1        | SID-LOCALBRIDGE-1 |          | 00-1D-73-26-2B-31 | 2020-11-30 18:06:49 | 2020-11-30 21:10:31 | On 'iQuila-Test  |
| BIOLOCABIDIDE-1         -         0.01456/17-223-88         2002-11-30 106648         2002-11-30 211632         On 'Liguia' Fett'           BIOLOCABIDIDE-1         -         0.01456/1.17-263         2001-11-30 106648         2001-11-30 211632         On 'Liguia' Fett'           BIOLOCABIDIDE-1         -         0.01456/1.17-263         2001-11-30 106649         2001-11-30 211632         On 'Liguia' Fett'           BIOLOCABIDIDE-1         -         0.01456/1.17-263         2001-11-30 106649         2001-11-30 211632         On 'Liguia' Fett'           BIOLOCABIDIDE-1         -         0.0140-417-424         2001-11-30 106649         2001-11-30 211632         On 'Liguia' Fett'           BIOLOCABIDIDE-1         -         0.0140-447         2001-130 106649         2001-130 211632         On 'Liguia' Fett'           BIOLOCABIDIDE-1         -         0.0140-447         2001-130 106649         2001-130 211632         On 'Liguia' Fett'           BIOLOCABIDIDE-1         -         0.0140-447         2001-130 106649         2001-130 211632         On 'Liguia' Fett'           BIOLOCABIDIDE-1         -         0.0140-447         2001-130 106649         2001-130 211632         On 'Liguia' Fett'           BIOLOCABIDIDE-1         -         0.0449-447-452         2001-130 106649         2001-130 211632         On 'Liguia' Fett'                                                                                                    | SID-LOCALBRIDGE-1 |          | 2C-6B-7D-0A-B8-3E | 2020-11-30 18:07:17 | 2020-11-30 21:07:32 | On 'iQuila-Test' |
| BIOLOCALBRIDE-1         00-1545-1473-68         2020-11-30 106659         2020-11-30 211030         0n 'iguila-tert           BIOLOCALBRIDE-1         00-1649-71-22-8         2020-11-30 106649         2021-130 211030         0n 'iguila-tert           BIOLOCALBRIDE-1         0-0649-71-22-8         2020-11-30 106649         2021-130 211032         0n 'iguila-tert           BIOLOCALBRIDE-1         0-0649-71-22-8         2020-11-30 106649         2021-130 211032         0n 'iguila-tert           BIOLOCALBRIDE-1         0-0549-71-22-8         2020-11-30 106649         2021-130 211032         0n 'iguila-tert           BIOLOCALBRIDE-1         0-0549-64-23-8         2020-11-30 106649         2021-130 211032         0n 'iguila-tert           BIOLOCALBRIDE-1         0-0549-66-27-5C         2020-11-30 106649         2021-130 211032         0n 'iguila-tert           BIOLOCALBRIDE-1         0-0549-66-27-5C         2020-11-30 106649         2021-130 211032         0n 'iguila-tert           BIOLOCALBRIDE-1         2-64-42-84-86-53         2020-11-30 106649         2021-130 211032         0n 'iguila-tert           BIOLOCALBRIDE-1         2-64-42-84-86-53         2020-11-30 106649         2021-130 211032         0n 'iguila-tert           BIOLOCALBRIDE-1         1-86-60-44-12-62         2020-11-30 106649         2020-11-30 211032         0n 'iguila-tert     <                                                                                                    | SID-LOCALBRIDGE-1 |          | 00-E0-67-12-25-98 | 2020-11-30 18:06:49 | 2020-11-30 21:10:32 | On 'iQuila-Test  |
| BULDCALENDEC-1         -         0.04567-71-225-69         2001-130 106649         2001-130 211032         On (Quils Fert<br>BULDCALENDEC-1           BULDCALENDEC-1         -         0.0404-817-225-89         2001-130 106649         2001-130 211032         On (Quils Fert<br>BULDCALENDEC-1           BULDCALENDEC-1         -         0.0546-817-825-89         2001-130 106649         2001-130 211032         On (Quils Fert<br>BULDCALENDEC-1         -         0.0546-817-84         2001-130 106649         2001-130 211032         On (Quils Fert<br>BULDCALENDEC-1         -         0.0546-817-82-89         2001-130 106649         2001-130 211032         On (Quils Fert<br>BULDCALENDEC-1         -         0.0546-817-82-89         2001-130 106649         2001-130 211032         On (Quils Fert<br>BULDCALENDEC-1         -         0.0546-817-82-89         2001-130 106649         2001-130 211032         On (Quils Fert<br>BULDCALENDEC-1         -         0.0546-817-82-89         2001-130 106649         2001-130 211032         On (Quils Fert<br>BULDCALENDEC-1         -         0.0546-817-82-89         2001-130 106649         2001-130 211032         On (Quils Fert<br>BULDCALENDEC-1         -         0.0547-817-82-82         2001-130 106649         2001-130 211032         On (Quils Fert<br>BULDCALENDEC-1         -         0.0547-817-82-82         2001-130 106649         2001-130 211032         On (Quils Fert<br>BULDCALENDEC-1         -         0.0547-817-82-82         2001-130 1                   | SID-LOCALBRIDGE-1 | ÷.       | 00-15-65-1A-78-08 | 2020-11-30 18:06:50 | 2020-11-30 21:10:30 | On 'iQuila-Test  |
| BIOLOCALBRIDGE-1         -         4440-49-49-43-47         2001-130 106649         2001-130 211052         On (Dails her)           BIOLOCALBRIDGE-1         -         00-549-71-2254         2001-130 106649         2001-130 211052         On (Dails her)           BIOLOCALBRIDGE-1         -         05-549-71-2254         2001-130 106649         2001-130 211052         On (Dails her)           BIOLOCALBRIDGE-1         -         05-554-557-562         2001-130 106649         2001-130 211052         On (Dails her)           BIOLOCALBRIDGE-1         -         05-554-557-562         2001-130 106649         2001-130 211052         On (Dails her)           BIOLOCALBRIDGE-1         -         05-545-67-562         2001-130 106649         2001-130 211052         On (Dails her)           BIOLOCALBRIDGE-1         -         02-442-878-653         2001-130 106649         2001-130 211052         On (Dails her)           BIOLOCALBRIDGE-1         -         82-694-76-52         2001-130 106649         2001-130 211052         On (Dails her)           BIOLOCALBRIDGE-1         -         82-694-76-52         2001-130 106649         2001-130 211052         On (Dails her)           BIOLOCALBRIDGE-1         -         82-694-76-52         2001-130 106649         2001-130 211052         On (Dails her)           BIOLOCAL                                                                                                    | SID-LOCALBRIDGE-1 |          | 00-E0-67-12-25-99 | 2020-11-30 18:06:49 | 2020-11-30 21:10:32 | On 'iQuila-Test  |
| Biol.Cock.BinDE-1         0.0546/71-225-88         2020-11-30 106648         2020-11-30 211032         On 'Quily Fert'           Biol.Cock.BinDE-1         5.26-241-36-20         2020-11-30 106649         2020-11-30 211032         On 'Quily Fert'           Biol.Cock.BinDE-1         0.054-56-47-24-26         2020-11-30 106649         2020-11-30 211032         On 'Quily Fert'           Biol.Cock.BinDE-1         0.054-56-47-24-22         2020-11-30 106649         2020-11-30 211032         On 'Quily Fert'           Biol.Cock.BinDE-1         0.054-56-47-24-22         2020-11-30 106649         2020-11-30 211032         On 'Quily Fert'           Biol.Cock.BinDE-1         0.0145-56-77-62         2020-11-30 106649         2020-11-30 211032         On 'Quily Fert'           Biol.Cock.BinDE-1         0.0446-044         2020-11-30 106649         2020-11-30 211032         On 'Quily Fert'           Biol.Cock.BinDE-1         0.0446-044         2020-11-30 106649         2020-11-30 10202         On 'Quily Fert'           Biol.Cock.BinDE-1         0.0446-044         2020-11-30 106649         2020-11-30 211032         On 'Quily Fert'           Biol.Cock.BinDE-1         0.0446-044         2020-11-30 106654         2020-11-30 211032         On 'Quily Fert'           Biol.Cock.BinDE-1         0.0456-764-7640-764         2020-11-30 1066549         2020-11-30 211032                                                                                                    | SID-LOCALBRIDGE-1 | 10       | 44-00-49-8F-3C-8F | 2020-11-30 18:06:49 | 2020-11-30 21:10:32 | On 'iQuila-Test  |
| BILDACALBRIDE-1         -         52:42:54:24:30         2021-13.010659         2023-13.0210559           BILDACALBRIDE-1         -         05:54:54:37:42         2021-13.010659         2021-13.021059         Cinglain-tert           BILDACALBRIDE-1         -         05:54:56:37:42         2021-13.0106549         2021-13.021059         Cinglain-tert           BILDACALBRIDE-1         -         05:54:56:37:42         2021-13.0106549         2021-13.0211052         Cinglain-tert           BILDACALBRIDE-1         -         02:44:32:48:62:3         2021-13.0106549         2021-13.0211052         Cinglain-tert           BILDACALBRIDE-1         -         02:44:32:48:62:3         2021-13.0106549         2021-13.0211052         Cinglain-tert           BILDACALBRIDE-1         -         02:44:32:48:62:3         2021-13.0106549         2021-13.0211052         Cinglain-tert           BILDACALBRIDE-1         -         05:49:49:49:45:22         2021-13.0106549         2021-13.0211022         Cinglain-tert           BILDACALBRIDE-1         -         05:49:49:49:45:22         2021-13.0106549         2021-13.0211022         Cinglain-tert           BILDACALBRIDE-1         -         05:49:49:49:45:22         2021-13.0106549         2021-13.0211027         Cinglain-tert           BILDACALBRIDE-1         -                                                                                                    | SID-LOCALBRIDGE-1 |          | 00-E0-67-12-25-9B | 2020-11-30 18:06:49 | 2020-11-30 21:10:32 | On 'iQuila-Test  |
| BU-LOCALBRIDGE-1         -         00.556.649/37-A6         20201-130 106649         20201-130 211032         On 'Quil-are's           BU-LOCALBRIDGE-1         -         00.156.669.275         20201-130 106649         20201-130 211032         On 'Quil-are's           BU-LOCALBRIDGE-1         -         3C.44.82/48.65.2         20201-130 106649         20201-130 211032         On 'Quil-are's           BU-LOCALBRIDGE-1         -         3C.44.82/48.65.2         20201-130 106649         20201-130 211032         On 'Quil-are's           BU-LOCALBRIDGE-1         -         3C.44.92/48.65.2         20201-130 106649         20201-130 211032         On 'Quil-are's           BU-LOCALBRIDGE-1         -         3C.44.92/48.65.2         20201-130 106649         2021-130 211032         On 'Quil-are's           BU-LOCALBRIDGE-1         -         00.494.91.947-62         20201-130 106649         20201-130 211022         On 'Quil-are's           BU-LOCALBRIDGE-1         -         00.494.91.947-62         20201-130 106649         20201-130 211032         On 'Quil-are's           BU-LOCALBRIDGE-1         -         00.494.91.947-62         20201-130 106649         20201-130 211037         On 'Quil-are's                                                                                                    | SID-LOCALBRIDGE-1 | -        | 5E-26-2E-36-2E-03 | 2020-11-30 18:06:50 | 2020-11-30 21:10:28 | On 'iQuila-Test' |
| BILDLCALRENDE-1         00.155656277-CE         20201-130 1080649         20201-130 211031         0n Figula Figula           BILDLCALRENDE-1         0.1244.82748-053         20201-130 108049         20201-130 211032         0n Figula Figula           BILDLCALRENDE-1         0.244.82748-053         20201-130 108049         20201-130 211032         0n Figula Figula           BILDLCALRENDE-1         0.244.82748-053         20201-130 108049         20201-130 211032         0n Figula Figula           BILDLCALRENDE-1         0.846.70-6149-0357-C2         20201-130 108049         20201-130 211032         0n Figula Figula           BILDLCALRENDE-1         0.946.79-0357-C2         20201-130 108049         20201-130 211032         0n Figula Figula           BILDLCALRENDE-1         0.946.79-0357-C2         20201-130 108049         20201-130 211032         0n Figula Figula           BILDLCALRENDE-1         0.946.79-0357-C2         20201-130 108049         20201-130 2110127         0n Figula Figula                                                                                                    | SID-LOCALBRIDGE-1 |          | 00-50-56-8F-3F-A6 | 2020-11-30 18:06:49 | 2020-11-30 21:10:32 | On 'iQuila-Test  |
| WEDLOCKABRIDGE-1         -         SC4.48.24.784-53.2         2020-11-30 166649         2020-11-30 211032         On 1Quin-Tert           WEDLOCKABRIDGE-1         -         SC4.48.24.784-53.2         2020-11-30 166649         2020-11-30 211032         On 1Quin-Tert           WEDLOCKABRIDGE-1         -         SC4.48.24.784-52.2         2020-11-30 166649         2020-11-30 211032         On 1Quin-Tert           WEDLOCKABRIDGE-1         -         18.66.24.74.22.CC         2020-11-30 166659         2020-11-30 211032         On 1Quin-Tert           WEDLOCKABRIDGE-1         -         00.194.93-957-22         2020-11-30 166659         2020-11-30 211032         On 1Quin-Tert           WEDLOCKABRIDGE-1         -         00.194.93-957-22         2020-11-30 166659         2020-11-30 211032         On 1Quin-Tert           WEDLOCKABRIDGE-1         -         00.194.93-957-22         2020-11-30 166659         2020-11-30 211032         On 1Quin-Tert           WEDLOCKABRIDGE-1         -         00.194.94-92         2020-11-30 211032         On 1Quin-Tert                                                                                                    | SID-LOCALBRIDGE-1 | *        | 00-15-65-62-73-CE | 2020-11-30 18:06:49 | 2020-11-30 21:10:31 | On 'iQuila-Test' |
| SUDLCALRIDGE1         -         3C4A9249653         202011-30 180649         20201-130 21032         On Tubuit-set<br>SUDLCALRIDGE1         -         0.16 (Jab 1474)           SUDLCALRIDGE1         -         0.6492-9.557.22         202011-30 180649         20201-130 211032         On Tubuit-set<br>SUDLCALRIDGE3           SUDLCALRIDGE1         -         0.6492-9.557.22         202011-30 180645         20201-130 180645         20201-130 180645           SUDLCALRIDGE1         -         0.6492-9.656.42         20201-130 180645         20201-130 180645         20201-130 180645                                                                                                    | SID-LOCALBRIDGE-1 | -        | 3C-4A-92-F8-BC-52 | 2020-11-30 18:06:49 | 2020-11-30 21:10:32 | On 'iQuila-Test' |
| SID-LOCALBRIDGE-1         -         18-66-0A-IA-E2-CC         2020-11-30 2160549         2020-11-30 211032         On TiQuial-Text           SID-LOCALBRIDGE-1         -         00-19-73-03-57-C2         2020-11-30 2160545         2020-11-30 2110027         On TiQuial-Text           SID-LOCALBRIDGE-1         -         80-86-76-176-06-64         2020-11-30 1086495         2020-11-30 2110027         On TiQuial-Text           SID-LOCALBRIDGE-1         -         80-86-76-176-06-64         2020-11-30 1086495         2020-11-30 2110027         On TiQuial-Text                                                                                                    | SID-LOCALBRIDGE-1 | <b>a</b> | 3C-4A-92-F8-8C-53 | 2020-11-30 18:06:49 | 2020-11-30 21:10:32 | On 'iQuila-Test  |
| SID-LOCALBRIDGE-1         -         00-19-73-03-57-C2         2020-11-30 18:06:55         2020-11-30 21:10:27         On 'Quila-Test           SID-LOCALBRIDGE-1         -         B0-BE-76-1F-BD-6A         2020-11-30 18:06:49         2020-11-30 21:10:31         On 'Quila-Test                                                                                                    | SID-LOCALBRIDGE-1 | 14       | 18-66-DA-1A-E2-CC | 2020-11-30 18:06:49 | 2020-11-30 21:10:32 | On 'iQuila-Test' |
| SID-LOCALBRIDGE-1 - B0-8E-76-1F-8D-6A 2020-11-30 18:06:49 2020-11-30 21:10:31 On IQuila-Test                                                                                                    | SID-LOCALBRIDGE-1 | 12       | 00-19-F3-03-57-C2 | 2020-11-30 18:06:55 | 2020-11-30 21:10:27 | On 'iQuila-Test  |
|                                                                                                    | SID-LOCALBRIDGE-1 |          | 80-8E-76-1F-8D-6A | 2020-11-30 18:06:49 | 2020-11-30 21:10:31 | On 'iQuila-Test  |

20. By selecting the IP Table of the selected session, a display of all IP addresses on the local bridge will be shown.

| Session Name        | IP Address            | Created at          | Updated at          | Location            |  |
|---------------------|-----------------------|---------------------|---------------------|---------------------|--|
| SID-LOCALBRIDGE-1   | 10.0.0.108            | 2020-11-30 21:03:14 | 2020-11-30 21:11:59 | On 'iQuila-TestW10' |  |
| A SID-LOCALBRIDGE-1 | 10.0.10.1             | 2020-11-30 18:06:50 | 2020-11-30 21:12:05 | On 'iQuila-TestW10' |  |
| SID-LOCALBRIDGE-1   | 10.0.10.3             | 2020-11-30 18:07:06 | 2020-11-30 21:11:38 | On 'iQuila-TestW10' |  |
| SID-LOCALBRIDGE-1   | 10.0.10.20            | 2020-11-30 21:11:32 | 2020-11-30 21:11:35 | On 'iQuila-TestW10' |  |
| SID-LOCALBRIDGE-1   | 10.17.10.126          | 2020-11-30 20:53:33 | 2020-11-30 21:12:04 | On 'iQuila-TestW10' |  |
| SID-LOCALBRIDGE-1   | 192.168.1.199         | 2020-11-30 21:11:09 | 2020-11-30 21:11:52 | On 'iQuila-TestW10' |  |
| SID-LOCALBRIDGE-1   | 192.168.1.200         | 2020-11-30 18:06:51 | 2020-11-30 21:12:02 | On 'iQuila-TestW10' |  |
| SID-LOCALBRIDGE-1   | 192.168.2.127         | 2020-11-30 21:10:52 | 2020-11-30 21:11:37 | On 'iQuila-TestW10' |  |
| SID-LOCALBRIDGE-1   | 192.168.100.2         | 2020-11-30 21:11:46 | 2020-11-30 21:11:58 | On 'iQuila-TestW10' |  |
| SID-LOCALBRIDGE-1   | 192.168.100.6         | 2020-11-30 21:10:59 | 2020-11-30 21:10:59 | On 'iQuila-TestW10' |  |
| BID-LOCALBRIDGE-1   | 192.168.100.8         | 2020-11-30 21:11:50 | 2020-11-30 21:11:50 | On 'iQuila-TestW10' |  |
| SID-LOCALBRIDGE-1   | 192.168.100.12        | 2020-11-30 18:06:49 | 2020-11-30 21:12:00 | On 'iQuila-TestW10' |  |
| SID-LOCALBRIDGE-1   | 192.168.100.21        | 2020-11-30 18:07:14 | 2020-11-30 21:11:58 | On 'iQuila-TestW10' |  |
| SID-LOCALBRIDGE-1   | 192.168.100.31 (DHCP) | 2020-11-30 21:05:35 | 2020-11-30 21:09:35 | On 'iQuila-TestW10' |  |
| SID-LOCALBRIDGE-1   | 192.168.100.35        | 2020-11-30 21:11:24 | 2020-11-30 21:11:32 | On 'iQuila-TestW10' |  |
| SID-LOCALBRIDGE-1   | 192.168.100.37        | 2020-11-30 21:11:01 | 2020-11-30 21:11:14 | On 'iQuila-TestW10' |  |
| A SID-LOCALBRIDGE-1 | 192.168.100.51        | 2020-11-30 18:06:53 | 2020-11-30 21:11:58 | On 'iQuila-TestW10' |  |
| SID-LOCALBRIDGE-1   | 192.168.100.54        | 2020-11-30 21:11:01 | 2020-11-30 21:11:01 | On 'iQuila-TestW10' |  |
| SID-LOCALBRIDGE-1   | 192.168.100.56        | 2020-11-30 21:11:51 | 2020-11-30 21:11:51 | On 'iQuila-TestW10' |  |
| SID-LOCALBRIDGE-1   | 192.168.100.62 (DHCP) | 2020-11-30 18:34:19 | 2020-11-30 21:12:04 | On 'iQuila-TestW10' |  |
| SID-LOCALBRIDGE-1   | 192.168.100.64        | 2020-11-30 18:06:59 | 2020-11-30 21:12:05 | On 'iQuila-TestW10' |  |
| SID-LOCALBRIDGE-1   | 192.168.100.65        | 2020-11-30 18:06:51 | 2020-11-30 21:12:03 | On 'IQuila-TestW10' |  |

👪 IP Address Table

21. The MAC Address Table List will display all MAC accesses on the local database. This will be all the MAC addresses the iQuila Bridge software can see across the complete network.

| ession Name       | VLAN ID | MAC Address       | Created at          | Updated at          | Location           |
|-------------------|---------|-------------------|---------------------|---------------------|--------------------|
| SID-LOCALBRIDGE-1 |         | 00-15-65-31-3F-19 | 2020-11-30 18:06:51 | 2020-11-30 21:14:43 | On 'IQuila-Test'   |
| SID-LOCALBRIDGE-1 |         | 00-50-56-8F-62-6C | 2020-11-30 18:06:49 | 2020-11-30 21:14:44 | On 'iQuila-Test\   |
| SID-LOCALBRIDGE-1 | 12      | 48-4D-7E-D8-3A-DE | 2020-11-30 18:06:49 | 2020-11-30 21:14:44 | On 'IQuila-Test\   |
| SID-LOCALBRIDGE-1 | 12      | 00-19-99-FA-18-42 | 2020-11-30 18:06:49 | 2020-11-30 21:14:44 | On 'iQuila-Test\   |
| SID-LOCALBRIDGE-1 |         | 68-85-99-74-13-CE | 2020-11-30 18:06:49 | 2020-11-30 21:14:43 | On 'iQuila-Test\   |
| SID-LOCALBRIDGE-1 |         | 00-50-56-8F-1C-BB | 2020-11-30 18:06:49 | 2020-11-30 21:14:44 | On 'iQuila-Test\   |
| SID-LOCALBRIDGE-1 | -       | 00-1D-73-26-2B-31 | 2020-11-30 18:06:49 | 2020-11-30 21:14:43 | On 'iQuila-Test\   |
| SID-LOCALBRIDGE-1 |         | 2C-68-7D-0A-88-3E | 2020-11-30 18:07:17 | 2020-11-30 21:12:32 | On 'iQuila-Test'   |
| SID-LOCALBRIDGE-1 |         | 00-E0-67-12-25-98 | 2020-11-30 18:06:49 | 2020-11-30 21:14:44 | On 'iQuila-Test\   |
| SID-LOCALBRIDGE-1 |         | 00-15-65-1A-78-08 | 2020-11-30 18:06:50 | 2020-11-30 21:14:44 | On 'iQuila-Test\   |
| SID-LOCALBRIDGE-1 |         | 00-E0-67-12-25-99 | 2020-11-30 18:06:49 | 2020-11-30 21:14:43 | On 'iQuila-Test\   |
| SID-LOCALBRIDGE-1 | 2       | 44-00-49-8F-3C-8F | 2020-11-30 18:06:49 | 2020-11-30 21:14:44 | On 'iQuila-Test\   |
| SID-LOCALBRIDGE-1 |         | 00-E0-67-12-25-98 | 2020-11-30 18:06:49 | 2020-11-30 21:14:43 | On 'iQuila-Test\   |
| SID-LOCALBRIDGE-1 |         | 5E-26-2E-36-2E-03 | 2020-11-30 18:06:50 | 2020-11-30 21:14:44 | On 'iQuila-Test\   |
| SID-LOCALBRIDGE-1 |         | 00-50-56-8F-3F-A6 | 2020-11-30 18:06:49 | 2020-11-30 21:14:42 | On 'iQuila-Test\   |
| SID-LOCALBRIDGE-1 |         | 00-15-65-62-73-CE | 2020-11-30 18:06:49 | 2020-11-30 21:14:44 | On 'iQuila-Test\   |
| SID-LOCALBRIDGE-1 |         | 3C-4A-92-F8-BC-52 | 2020-11-30 18:06:49 | 2020-11-30 21:14:44 | On 'iQuila-Test\   |
| SID-LOCALBRIDGE-1 |         | 3C-4A-92-F8-BC-53 | 2020-11-30 18:06:49 | 2020-11-30 21:14:44 | On 'iQuila-Test\   |
| SID-LOCALBRIDGE-1 | 14      | 18-66-DA-1A-E2-CC | 2020-11-30 18:06:49 | 2020-11-30 21:14:43 | On 'iQuila-Test\   |
| SID-LOCALBRIDGE-1 | 12      | 00-19-F3-03-57-C2 | 2020-11-30 18:06:55 | 2020-11-30 21:14:28 | On 'iQuila-Test\   |
| SID-LOCALBRIDGE-1 |         | 80-8E-76-1F-8D-6A | 2020-11-30 18:06:49 | 2020-11-30 21:14:43 | On 'IQuila-Test\ ` |

22. The IP address Table List button will display all IP addresses the iQuila Bridge software can see across the complete network.

| Session Name      | IP Address             | Created at          | Updated at          | Location            |  |
|-------------------|------------------------|---------------------|---------------------|---------------------|--|
| SID-LOCALBRIDGE-1 | 10.0.0.108             | 2020-11-30 21:03:14 | 2020-11-30 21:15:59 | On 'iOuila-TestW10' |  |
| SID-LOCALBRIDGE-1 | 10.0.10.1              | 2020-11-30 18:06:50 | 2020-11-30 21:16:10 | On 'iOuila-TestW10' |  |
| SID-LOCALBRIDGE-1 | 10.0.10.3              | 2020-11-30 18:07:06 | 2020-11-30 21:15:39 | On 'iQuila-TestW10' |  |
| SID-LOCALBRIDGE-1 | 10.0.10.20             | 2020-11-30 21:15:09 | 2020-11-30 21:15:35 | On 'iQuila-TestW10' |  |
| SID-LOCALBRIDGE-1 | 10.17.10.126           | 2020-11-30 20:53:33 | 2020-11-30 21:15:17 | On 'iQuila-TestW10' |  |
| SID-LOCALBRIDGE-1 | 192.168.1.199          | 2020-11-30 21:15:09 | 2020-11-30 21:15:12 | On 'iQuila-TestW10' |  |
| SID-LOCALBRIDGE-1 | 192.168.1.200          | 2020-11-30 18:06:51 | 2020-11-30 21:16:09 | On 'iQuila-TestW10' |  |
| SID-LOCALBRIDGE-1 | 192.168.100.2          | 2020-11-30 21:11:46 | 2020-11-30 21:15:58 | On 'iQuila-TestW10' |  |
| SID-LOCALBRIDGE-1 | 192.168.100.8          | 2020-11-30 21:14:39 | 2020-11-30 21:15:20 | On 'iQuila-TestW10' |  |
| SID-LOCALBRIDGE-1 | 192.168.100.12         | 2020-11-30 18:06:49 | 2020-11-30 21:16:00 | On 'iQuila-TestW10' |  |
| SID-LOCALBRIDGE-1 | 192.168.100.21         | 2020-11-30 18:07:14 | 2020-11-30 21:15:58 | On 'iQuila-TestW10' |  |
| SID-LOCALBRIDGE-1 | 192.168.100.31 (DHCP)  | 2020-11-30 21:05:35 | 2020-11-30 21:15:35 | On 'iQuila-TestW10' |  |
| SID-LOCALBRIDGE-1 | 192.168.100.51         | 2020-11-30 18:06:53 | 2020-11-30 21:16:09 | On 'iQuila-TestW10' |  |
| SID-LOCALBRIDGE-1 | 192.168.100.62 (DHCP)  | 2020-11-30 18:34:19 | 2020-11-30 21:16:10 | On 'iQuila-TestW10' |  |
| SID-LOCALBRIDGE-1 | 192.168.100.64         | 2020-11-30 18:06:59 | 2020-11-30 21:16:06 | On 'iQuila-TestW10' |  |
| SID-LOCALBRIDGE-1 | 192.168.100.65         | 2020-11-30 18:06:51 | 2020-11-30 21:16:07 | On 'iQuila-TestW10' |  |
| SID-LOCALBRIDGE-1 | 192.168.100.67         | 2020-11-30 21:16:01 | 2020-11-30 21:16:01 | On 'iQuila-TestW10' |  |
| SID-LOCALBRIDGE-1 | 192.168.100.73         | 2020-11-30 21:14:30 | 2020-11-30 21:15:38 | On 'iQuila-TestW10' |  |
| SID-LOCALBRIDGE-1 | 192.168.100.78         | 2020-11-30 18:06:49 | 2020-11-30 21:16:10 | On 'iQuila-TestW10' |  |
| SID-LOCALBRIDGE-1 | 192.168.100.82         | 2020-11-30 20:53:33 | 2020-11-30 21:15:17 | On 'iQuila-TestW10' |  |
| SID-LOCALBRIDGE-1 | 192.168.100.87         | 2020-11-30 21:16:08 | 2020-11-30 21:16:10 | On 'iQuila-TestW10' |  |
| SID-LOCALBRIDGE-1 | 192.168.100.104 (DHCP) | 2020-11-30 20:42:56 | 2020-11-30 21:15:59 | On 'iQuila-TestW10' |  |

### **NAT and DHCP Options**

23. To enable NAT, enter the configuration window by selecting the iQuila Cloud setting option. Then select the Enable NAT option. The NAT configuration window will be displayed. To enable NAT, select the Enable NAT option. A confirmation window will ask you to confirm this selection. Click OK to enable NAT.

Caution = When enabling NAT, DHCP is Automatically enabled and will be broadcast down Bridge sessions or cloud sessions.

24. To configure NAT and DHCP, select the NAT Configuration option. The following configuration window will be displayed.

Please make the relevant changes to suit your network's configuration.

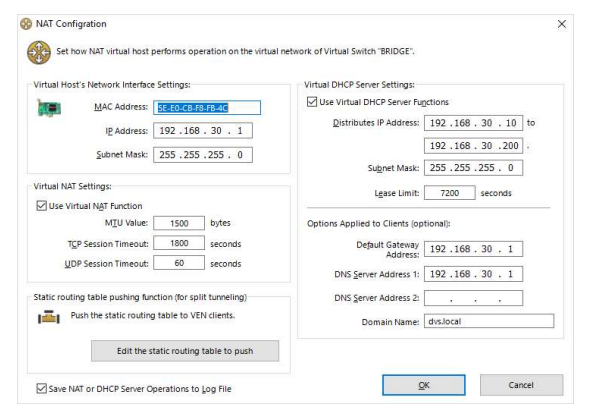

### **Split Tunnelling**

25. To enable split tunneling on the remote clients, select the "Edit static routing table to push" option

Enter the routes you would like to push to the relevant clients. Press OK to save and push your configuration.

|   | the state routing table to pash                                                                                                    |
|---|----------------------------------------------------------------------------------------------------|
| 5 | This Virtual DHCP Server can push the classless static routes (RFC 3442) with DHCP reply messages to VEN client                                                                                                    |
|   | Whether or not a VEN client can recognize the classless static routes (RFC 3442) depends on the target VEN cl<br>software, iQuila VEN Client and OpenVPN Client are supporting the classless static routes. On LIZP//Bec and<br>MS-SSTP protocols, the compatibility depends on the implementation of the client software. |
|   | You can realize the split tunneling if you clear the default gateway field on the Virtual DHCP Server options. Or<br>client side, L2TP/IPsc and MS-SSTP clients need to be configured not to set up the default gateway for the sp<br>tunneling usage.                                                                     |
|   | You can also push the classless static routes (RFC 3442) by your existing external DHCP server. In that case, dis<br>the Virtual DHCP Server function on NAT, and you need not to set up the classless routes on this screen.                                                                                              |
|   | Edit the static routing table to push                                                                                                    |
|   | Example: 192.168.5.0/255.255.255.0/192.168.4.254, 10.0.0.0/255.0.0.0/192.168.4.253                                                                                                    |
|   | Split multiple entries (maximum: 64 entries) by comma or space characters.<br>Each entry must be specified in the "IP network address/subnet mask/gateway IP address" format.                                                                                                    |
|   | 1                                                                                                    |
|   | · · · · · · · · · · · · · · · · · · ·                                                                                                    |
|   | L.                                                                                                    |